# GUIDA ALLA CONFIGURAZIONE LEGALMAIL – MOZILLA THUNDERBIRD

### Gli step previsti per portare a termine la configurazione della casella PEC sono:

- 1. <u>scelta della configurazione più adatta;</u>
- 2. configurazione della casella in modalità IMAP o, in alternativa,
- 3. configurazione della casella in modalità POP3;
- 4. chiusura delle attività.

### QUALE CONFIGURAZIONE SCEGLIERE

**POP** e **IMAP** sono le due modalità con le quali configurare l'accesso alla *Posta in arrivo* nel programma di posta del computer.

Se scelgo la modalità **POP3** (*Post Office Protocol 3*), attualmente la più diffusa, i messaggi verranno prelevati dalla cartella *Posta in arrivo* del <u>server</u> di posta e scaricati in locale sul computer. Non saranno più visibili da webmail, a meno che non venga selezionata l'opzione che permette di conservarne una copia sul server.

Con **IMAP4** (*Internet Mail Access Control 4*) i messaggi, indipendentemente dal fatto che siano nella cartella *Posta in arrivo* o in una qualsiasi delle altre cartelle, rimarranno comunque sul server mentre sul computer ne sarà scaricata soltanto una copia. Sarà quindi possibile accedere alla casella da più computer e visualizzare lo stesso contenuto, purché tutti gli accessi avvengano via IMAP4 oppure webmail.

E' importante tenere a mente che se si cancella un messaggio dal client di posta questa verrà cancellata anche dalla webmail.

#### Verifica della versione installata

Avvio il programma Mozilla Thunderbird.

Un clic sul comando di menu *Aiuto* mi permette di visualizzare le possibili opzioni e di selezionare la voce *Informazioni su Thunderbird*.

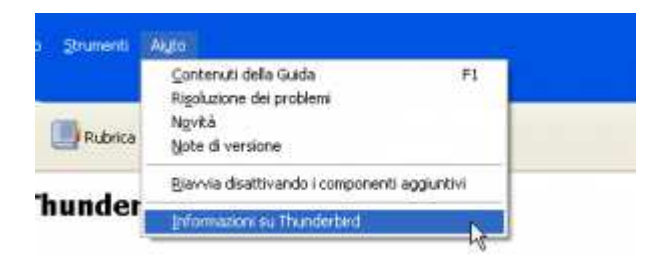

Se la versione installata sul mio computer non è l'ultima disponibile, mi verrà proposta l'installazione dell'aggiornamento, altrimenti il sistema mi dirà che Thunderbird è aggiornato.

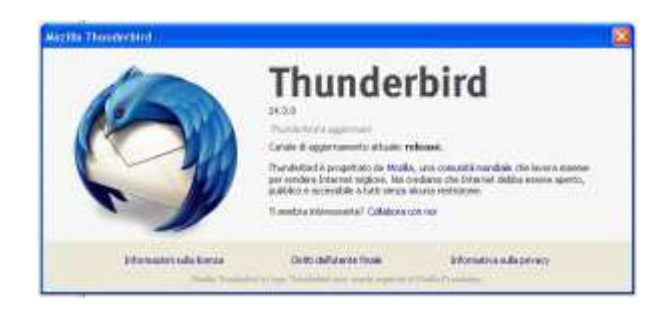

### **Configurazione IMAP**

### Avviare il programma Mozilla Thunderbird.

Per configurare un nuovo account di posta selezionare la voce *Crea un nuovo account – Email* sulla pagina iniziale.

| Thu | Inderbi | rđ         |                         |      |  |
|-----|---------|------------|-------------------------|------|--|
| A   | count   |            |                         |      |  |
| 15  | Creaunn | uovo accou | ant.                    |      |  |
|     | Email   | 感Chat      | C Gruppi di discussione | Feed |  |

Un clic sull'opzione *Saltare questo passaggio ed usare un indirizzo esistente*, nella pagina successiva, permette di iniziare l'attività di configurazione vera e propria.

| Si desidera un nuo                                                                              | vo indirizzo d                                                               | di posta                                     | 17                                         |                                     |                       |
|-------------------------------------------------------------------------------------------------|------------------------------------------------------------------------------|----------------------------------------------|--------------------------------------------|-------------------------------------|-----------------------|
| li tuo nome o soprantiom                                                                        | #::                                                                          |                                              |                                            | 3                                   | lerce                 |
| Transferbiet 4 grado di offere un<br>provine. Per caminolare è suffi                            | suova account di pr                                                          | sta sistim<br>cogroma                        | ica in collate<br>in gualetier             | orazione con de<br>ektre perola che | nini<br>11 Decider    |
| e 🖬 gandi.net                                                                                   | E                                                                            | L Hover                                      | com                                        |                                     |                       |
|                                                                                                 |                                                                              |                                              |                                            |                                     |                       |
|                                                                                                 |                                                                              |                                              |                                            |                                     |                       |
|                                                                                                 |                                                                              |                                              |                                            |                                     |                       |
| Demon di stierca ultimati con                                                                   | u mair a Monta III                                                           | formation 4                                  | ita more el a                              | et a florettui di e                 | etual (erz)           |
| lettet il otetta dilatteti to<br>potto di liffornicha tali che<br>eletta, Catalenti il dilaca d | oj invasili a Mozofaa (je<br>zeze Gondelane de de<br>de zakoljeje par fotoar | formation a<br>legale del se<br>e estimate e | ila atyacy) -<br>atyacy - Poar<br>apertali | d a faratus di k                    | mad terzi<br>a. tolip |

Selezionare la funzione Impostazioni account dalla voce di menu Strumenti.

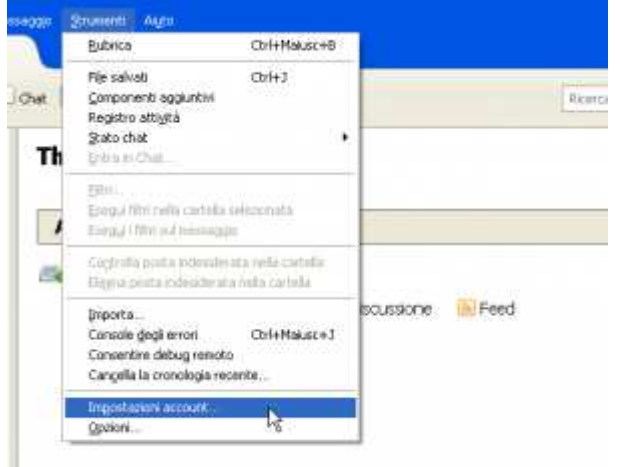

Procedere nella configurazione selezionando la voce *Azioni Account* e successivamente l'opzione *Aggiungi account di posta*.

| Agioni account: | • |  |
|-----------------|---|--|

Mozilla Thunderbird propone un form all'interno del quale inserire i dati necessari per la configurazione della casella <u>PEC</u>, in particolare l'indirizzo di posta e il *Nome*, ovvero la descrizione dell'indirizzo che si desidera vengano visualizzata dagli interlocutori nel campo **DA**: (*il messaggio proviene da*:).

Procedere nell'attività con un clic sul pulsante Continua.

| Nome            | Legalmal                  | taone da visualizaren. |
|-----------------|---------------------------|------------------------|
| Indrizzo email: | va.legalmail@legalmail.it |                        |
| Password        |                           |                        |
|                 | Ricorda passgord          |                        |
|                 |                           |                        |
|                 |                           |                        |
|                 |                           |                        |
|                 |                           |                        |
|                 |                           |                        |
|                 |                           |                        |
|                 |                           |                        |
|                 |                           |                        |

Il sistema esegue una verifica automatica dei server e di seguito permette di selezionare l'opzione IMAP nel campo In entrata.

Successivamente inserire i dati necessari per la corretta configurazione del server.

| Encourse in a second and a second second sec |           |
|----------------------------------------------------------------------------------------------------|-----------|
| Fill Plants paragent                                                                                                    |           |
| There is a first of the second state of the second state of the se |           |
|                                                                                                    |           |
| in the second second seco                                                                                                    |           |
|                                                                                                    |           |
| concerning the call concern                                                                                                    |           |
| Brantrafan (2007) 🚽 mbon xwel legabook 8 (2007) 🛩 123,1725 💌 Passacou                                                                                                    | normale 🖉 |
| Brassia (pep- under entregeload a west west 10,11,5 - Passeer                                                                                                    | netale 🖂  |
|                                                                                                    |           |

Le informazioni richieste definiscono i dati di connessione del server. In particolare:

- Server posta in arrivo: **mbox.cert.legalmail.it**
- Server posta in uscita: sendm.cert.legalmail.it

Le porte da utilizzare sono, rispettivamente:

- Server posta in arrivo (IMAP): **993**
- Server posta in uscita (SMTP): **465**

Per entrambi i server selezionare la modalità crittografica SSL/TLS con autenticazione Password normale.

Un clic sul pulsante Fatto permette di tornare alla schermata principale.

L'account di posta appena creato è visibile sul lato sinistro dello schermo.

| 🗄 📕 Cartelle locali      |           |
|--------------------------|-----------|
| Cestino                  |           |
| 🚔 Posta in uscita        |           |
| = 💽 prova.legalmail@lega | almail.it |
| 🖃 🚔 Posta in arrivo      |           |
| 📷 Cestino                |           |
|                          |           |
|                          |           |
|                          |           |
|                          |           |
|                          |           |
|                          |           |

Per consentire la sincronizzazione delle sotto-cartelle della mia webmail all'interno del client, evidenziare l'indirizzo di posta della casella e procedere con un clic sul pulsante destro del mouse dopo aver selezionato la voce *Sottoscrivi*.

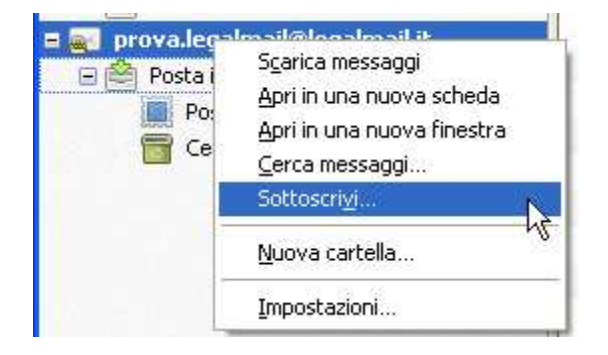

Se ne ha la necessità, è possibile espandere la visualizzazione della cartella *Inbox* e prendere visione del suo intero contenuto.

| Hoserizioni                               |                        |
|-------------------------------------------|------------------------|
| Agcount: providence                       | out@epimal.t           |
| usta cartelle                             |                        |
| Selezionare le cartelle a cui isoriversi: |                        |
| R Mean                                    | Şattasarini            |
|                                           | Binuovi sottoscrizione |
|                                           | Aggiorna               |
|                                           | () (Dependenter )      |
|                                           |                        |
|                                           |                        |
|                                           |                        |
|                                           | OK Annuls              |

A questo punto è possibile selezionare la/e cartella/e che desidera siano sincronizzate sul client e procedere con un clic sul pulsante Ok.

| Agoount:                                                                                                    | prova.legalmali@legalmal.k |                                                                |
|----------------------------------------------------------------------------------------------------|----------------------------|----------------------------------------------------------------|
| sta cartele                                                                                                    |                            | ,                                                              |
| Selecionare le cartelle a cui incriver<br>Draft<br>Draft<br>Posta Indesiderata<br>Sent<br>Sent<br>Sent<br>Sent<br>Sent<br>Sent<br>maliter | *                          | Sottosoriui<br>Binuovi sottosirulone<br>Bogiorna<br>Interrorga |
|                                                                                                    |                            |                                                                |

Al termine dell'operazione, le cartelle selezionate saranno accessibili dal mio client.

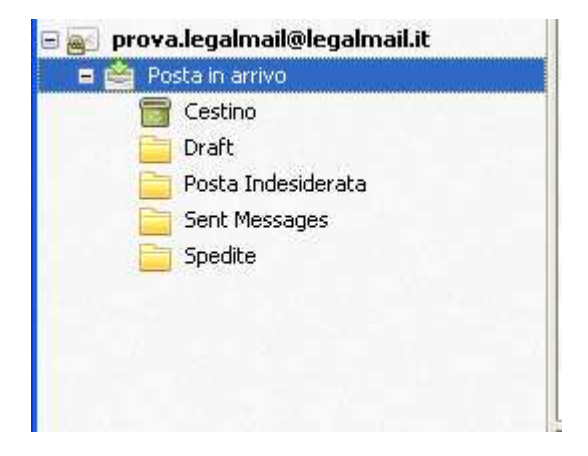

# **Configurazione POP3**

Avviare il programma Mozilla Thunderbird.

Per configurare un nuovo account di posta selezionare la voce *Crea un nuovo account – Email* sulla pagina iniziale.

| Thu | inderbird                                                |      |
|-----|----------------------------------------------------------|------|
| A   | count                                                    |      |
| 15  | Cres un nuovo account:<br>Benat Chat Cuppi di decussione | Feed |

Un clic sull'opzione *Saltare questo passaggio ed usare un indirizzo esistente*, nella pagina successiva, permette di iniziare l'attività di configurazione vera e propria.

| I tuo nome o soprannome                                            | Cerci                                                                                                    |
|--------------------------------------------------------------------|----------------------------------------------------------------------------------------------------|
| Restlected 4 grado di officie un<br>rombel Per caminciare è suffic | suore account di posta sistimmos in collatorizzione con diversi<br>ente eccente nome e cognome, e qualetato eltre penda che eccente |
| and net                                                            | Fi 🛃 Hover com                                                                                                    |
|                                                                    |                                                                                                    |
|                                                                    |                                                                                                    |
|                                                                    |                                                                                                    |
|                                                                    |                                                                                                    |
| fermine al viceira utilara ati nave                                | s ionali a Muulla <u>Information antia introny</u> i ed a florence di senari                                                        |

Selezionare la funzione Impostazioni account dalla voce di menu Strumenti.

|          | Bubrica                                                                                  | Ctrl+Malusc+B                          |                  |
|----------|------------------------------------------------------------------------------------------|----------------------------------------|------------------|
| at<br>Th | File salvati<br>Componenti aggiuntivi<br>Registro attiyttà<br>Stato chat<br>Unio el Chat | œl+3                                   | Re               |
| 1        | gila.<br>Esegui filmi nella cartella<br>Esegui filmi nel teissagi                        | selezonata<br>III                      |                  |
| -        | Gigleilla poita indenile<br>Diglia piata indesideat                                      | ata nella cartella<br>arielta cartella |                  |
|          | (prporta<br>Console degli errori<br>Consentire debug remoti<br>Cangella la cronologia re | Corl+Makusc+J<br>o<br>sente            | scussione 🛞 Feed |
| 1        | Impostacioni account                                                                     | N                                      |                  |

Successivamente dalla voce Azioni- Account selezionare Aggiungi account di posta.

|               | - |  |
|---------------|---|--|
| Agion account | • |  |

Mozilla Thunderbird propone un form all'interno del quale inserire i dati necessari per la configurazione della casella PEC, in particolare l'indirizzo di posta e il *Nome*, ovvero la descrizione dell'indirizzo che si desidera vengano visualizzata dagli interlocutori nel campo **DA**: (*il messaggio proviene da*:).

Procedere nell'attività con un clic sul pulsante Continua.

| None            | Legalmal                  | tactive pla visualizations. |
|-----------------|---------------------------|-----------------------------|
| (ndrizzo email: | va.legalmaikDiegalmail.it |                             |
| Password        |                           |                             |
|                 | Ricorda pasaword          |                             |
|                 |                           |                             |
|                 |                           |                             |
|                 |                           |                             |
|                 |                           |                             |
|                 |                           |                             |
|                 |                           |                             |
|                 |                           |                             |
|                 |                           |                             |
|                 |                           |                             |

Il sistema esegue una verifica automatica dei server e di seguito permette di selezionare l'opzione POP3 nel campo *In entrata*.

Successivamente inserire i dati necessari per la corretta configurazione del server.

| (with these seconds) | arova legate   |  | #Glegatro                |      |   |           |   |                         |    |
|----------------------|----------------|--|--------------------------|------|---|-----------|---|-------------------------|----|
| Cenvert              | E fards parget |  |                          |      |   |           |   |                         |    |
|                      |                |  | harmen                   | 7000 |   |           |   | And and a second second |    |
| 1.000.000            | pors.          |  | ridice.cert.inggenal.it  | 295. | * | 38,/9.5   | * | Parentrymae             | *  |
| Avanta.              | 9119           |  | ondet pert legale tal. # | 442  |   | \$51,75.5 |   | Statistics.             | 10 |
| Gover utwite:        |                |  | Geor bil di secono       |      |   |           |   |                         |    |

Le informazioni richieste definiscono i dati di connessione del server. In particolare:

- Server posta in arrivo: **mbox.cert.legalmail.it**
- Server posta in uscita: sendm.cert.legalmail.it

Le porte da utilizzare sono, rispettivamente:

- Server posta in arrivo (POP3): **995**
- Server posta in uscita (SMTP): **465**

Per entrambi i server selezionare la modalità crittografica SSL/TLS con autenticazione Password normale.

Un clic sul pulsante Fatto permette di tornare alla schermata principale.

L'account di posta appena creato è visibile sul lato sinistro dello schermo.

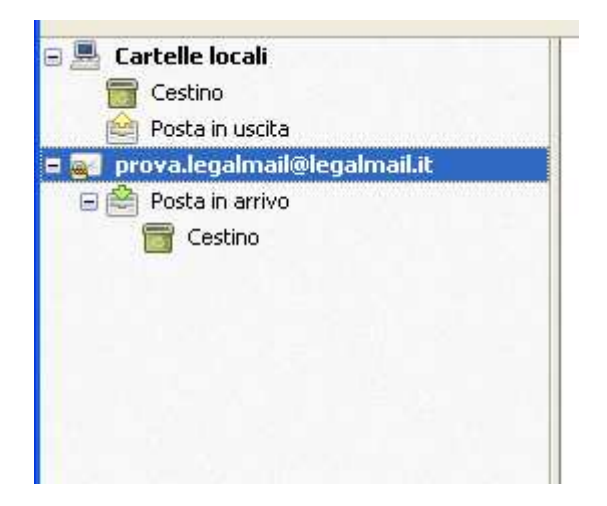

# CHIUSURA ATTIVITÀ

Prima di considerare terminata la configurazione del client di posta, eseguire un semplice e veloce test di controllo inviando un messaggio sull'indirizzo di Posta Certificata.